## Hent den gamle Start-knap til Windows 8

Hvis du bruger Windows 8, og savner Startknappen fra Windows 7, kan du hente en på nettet som hedder Classic Shell.

Du skal downloade et lille program, som sørger for at knappen kommer frem nederst til venstre på Skrivebordet og har de funktioner du er vant til fra Windows 7.

Gå ind på Google og søg på "classic shell".

Klik på Classic Shell – Start menu and other Windows enhancements...

Klik på knappen Download Now.

Klik på Gem, i den dialogboks der dukker op.

Klik på knappen "Vis hentede filer" og derefter på Kør.

- 1. Klik på Next.
- 2. Sæt flueben ved "I accept the terms in the License Agreement", og klik på Next.
- 3. Klik på Next.
- 4. Klik på Install.
- 5. Tillad at programmet installers ved at klikke på Ja I den boks der dukker op.
- 6. Klik på OK og vent på at programmet installeres.
- 7. Klik på Finish.

Hvis Word automatisk startes, lukker du det bare ned igen. Start programmet ved at søge på Start menu settings. Sæt flueben ved Show all settings.

Ændr sprog ved at klikke på fanebladet Language. Klik på Dansk i listen og derefter OK og OK i den boks der evt. dukker op. Sproget bliver kun ændret når du bruger den nye startknap og ikke i selve programmet.

Start programmet igen på samme måde som før.

Erstat Windows egen startknap med den nye, ved at klikke på fanen Start button, og sætte flueben ved "Replace Start button" og "Show on all taskbars"

Klik på fanen Windows 8.1 settings. Sæt flueben ved Skip Metro screen og vælg Start screen under Disable active corners. Klik på fanen Start button og klik ved Win 7 style. Klik til sidst på OK.

Nu skulle computeren gerne starte op på Skrivebordet næste gang du starter maskinen. Når du bruger den nye startknap skulle den ligne den der var i Windows 7.